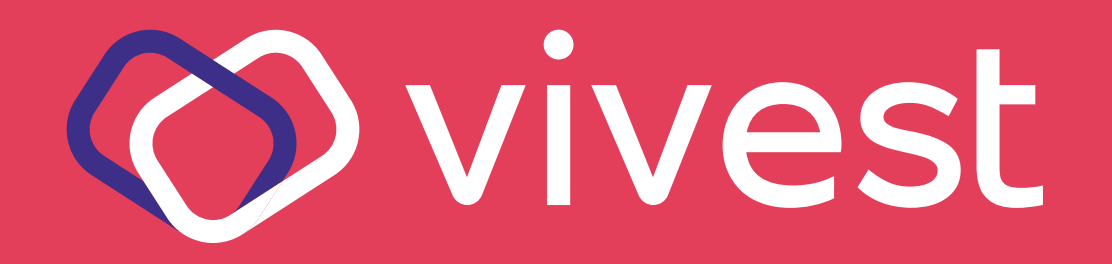

# Como acessar a

# área exclusiva

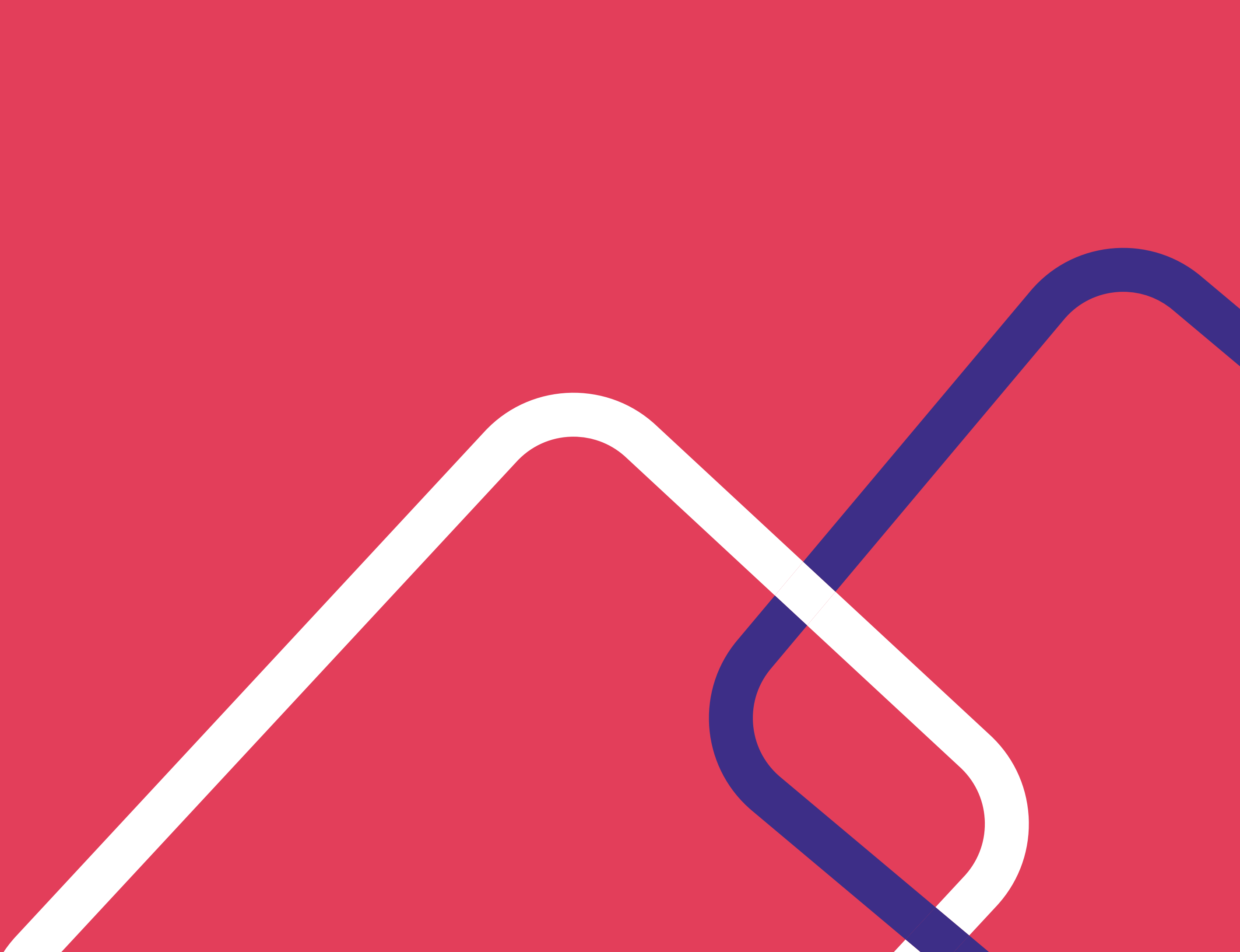

# Como acessar a área exclusiva

A área exclusiva do portal da Vivest traz uma série de serviços, siga os passos abaixo:

#### Acesse sua conta em três passos:

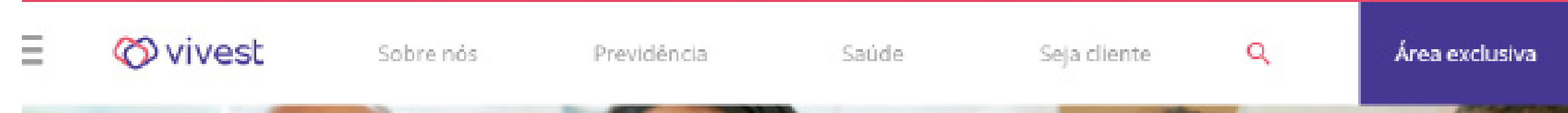

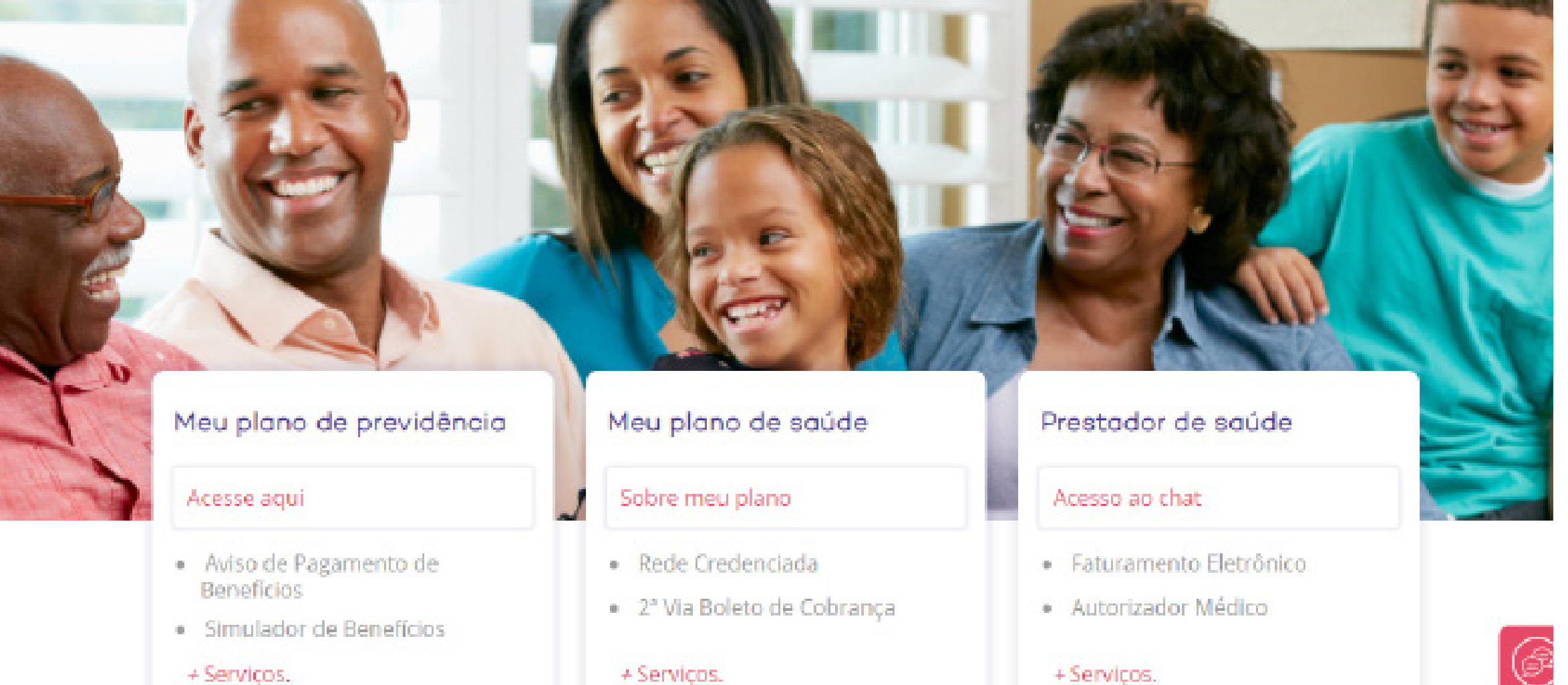

Acesse o portal pelo endereço www.vivest.com.br;

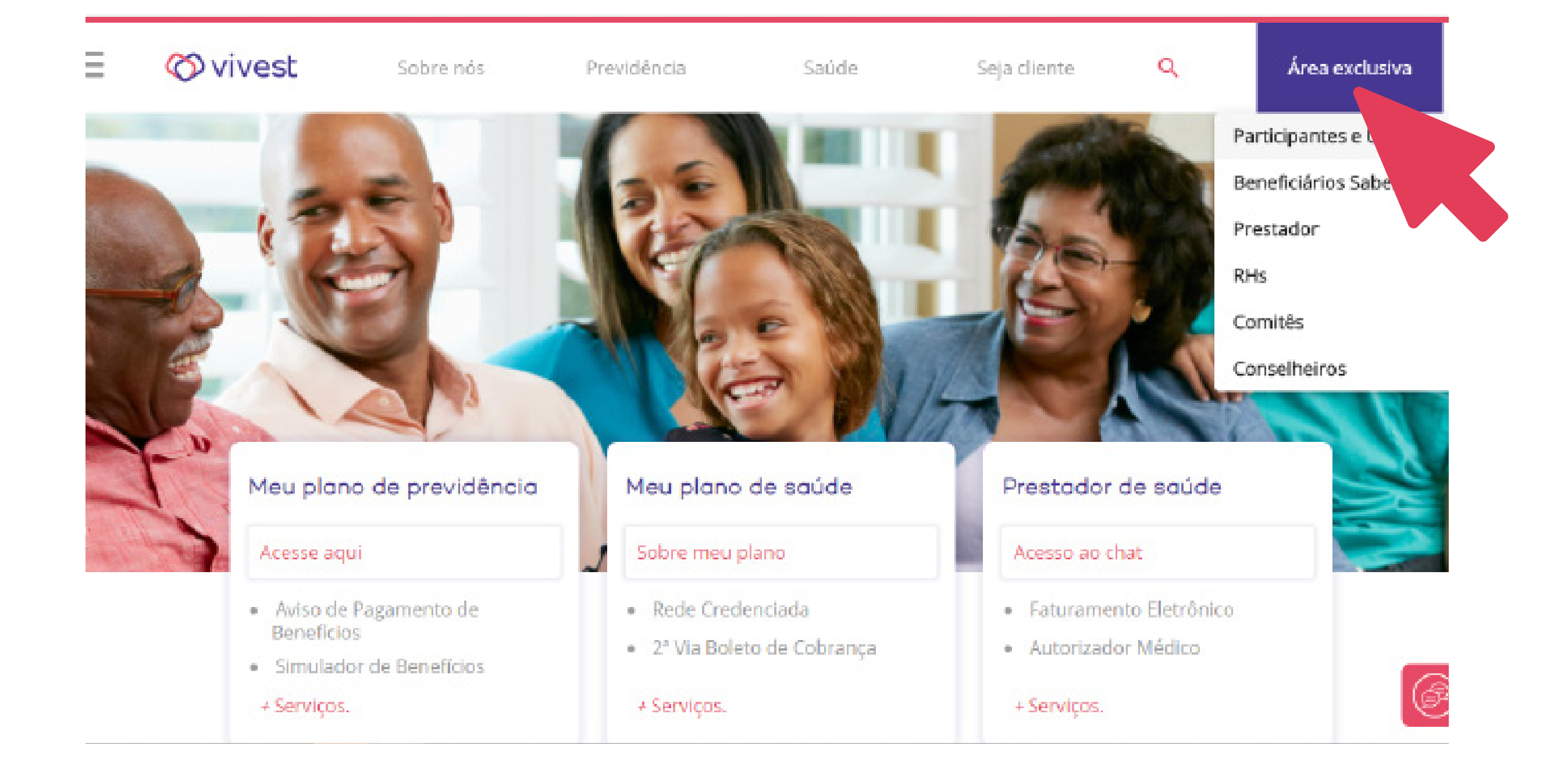

Área exclusiva

Participantes e Usuários

Beneficiários Sabesp

Prestador

RHs

Comitês

Conselheiros

2.

Clique em Área exclusiva no canto superior direito da página inicial do portal e depois em Participantes e Usuários;

#### Login

#### Identificação

Digite seu CPF ou número de contrato

#### Senha

| gite sua senha  |                                       |  |
|-----------------|---------------------------------------|--|
| Não sou um robô | reCAPTCHA<br>Privacialesie - Terrises |  |
|                 | Continuar                             |  |

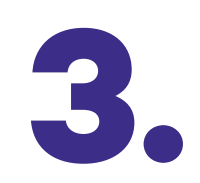

### No campo Identificação insira o **número do seu CPF** e posteriormente a sua **senha**.

Caso você **não possua** ou não se lembre da senha, clique em "Recuperar senha" para obter uma senha provisória a ser enviada ao seu e-mail cadastrado.

Se não tiver um e-mail cadastrado, entre em contato com o **Disque Vivest** pelo número (11) 3065 3000 ou 0800 012 7173.

Tenha mais autonomia na administração dos seus benefícios. Veja abaixo tudo o que você pode fazer no portal:

## Previdência

#### Ativos:

- Consulte e imprima 2<sup>a</sup> via de boleto de autopatrocínio;
- Consulte seu Extrato Previdenciário para visualizar suas contribuições e de sua empresa;
- Simule como será seu benefício de previdência;
- Consulte dados previdenciários e rentabilidade do seu plano;
- Simule contribuições e o impacto delas no seu benefício;
- Faça a adesão e alteração da Contribuição Voluntária.

### Assistidos:

- Consulte seu Informe de Rendimento;
- Consulte seu Aviso de Pagamento de Benefício.

## Saúde

- Consulte e imprima 2<sup>a</sup> via de boleto do Plano de Saúde;
- Acompanhe os lançamentos no Extrato de Utilização de Saúde;
- Consulte seu Informe Anual de Plano de Saúde;
- Emita Cartas de Autorização para utilização do plano.

# Seguro

• Consulte e imprima 2<sup>a</sup> via de boleto de Seguros;

• Simule seguros ou consulte sua apólice.

### Outros

- Simule a contratação de Empréstimo Pessoal e administre parcelas pendentes;
- Acompanhe todas as movimentações financeiras junto à Funcesp;
- Faça alterações dos Dados Cadastrais.

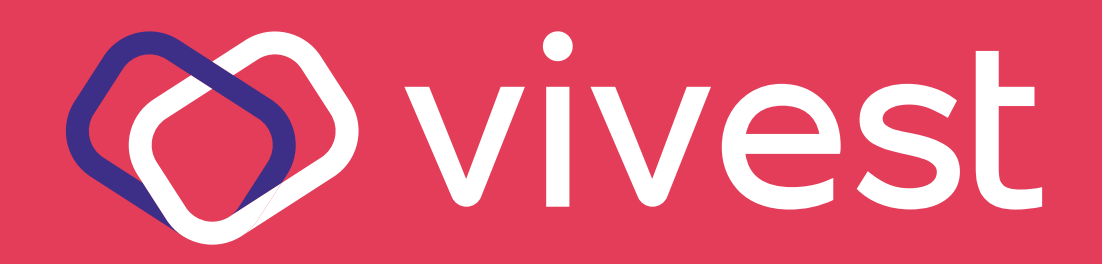